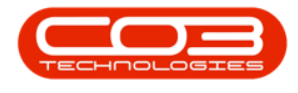

## **SALES**

## COMMERCIALS - VIEW CUSTOMERS LINKED TO A COMMERCIAL

Ribbon Select Sales > Commercials

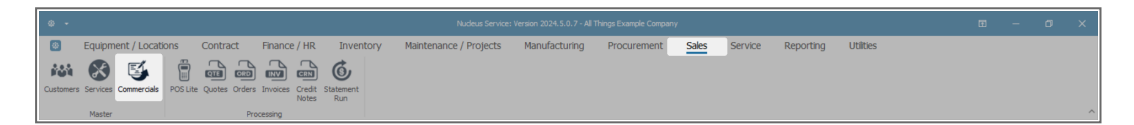

- The Sales Commercials listing screen will be displayed.
- Click on the **row** of the Sales Commercial item you wish to view.
- Click on the **Customers** tile.

| ۰ -                                               |          |                                                   |                                                 |         |                | Si             | les Commercials - Nu | deus Service: Version 20. | 24.5.0.7 | - All Things Example Company | y                   |                          |        |   | - 0 | ×   |
|---------------------------------------------------|----------|---------------------------------------------------|-------------------------------------------------|---------|----------------|----------------|----------------------|---------------------------|----------|------------------------------|---------------------|--------------------------|--------|---|-----|-----|
| B Home E                                          | Equipr   | nent / Locations                                  | Contract                                        | Finance | /HR In         | ventory        | Maintenanc           | e / Projects Ma           | nufact   | uring Procurement            | t Sales Servic      | e Reporting Utili        | ties   |   | - 6 | 9 × |
| Add Ext Detet SoveLayout Workspaces Excel Referin |          |                                                   |                                                 |         |                |                |                      |                           |          |                              |                     |                          |        | ^ |     |     |
| Links 7                                           | D        | rag a column header h                             | here to group by that                           | column  |                |                |                      |                           |          |                              |                     |                          |        |   |     | Q   |
|                                                   | _        | CommercialName                                    |                                                 |         | CommercialTyp  | e (            | odeDescription       | DefaultAssetMarkup        | De       | faultInventoryMarkup         | DefaultLabourMarkup | DefaultSubContractMarkup | Statu  | s |     |     |
|                                                   | <u>م</u> | r ∎⊡c                                             |                                                 |         | n]]c           |                | 0 c                  | -                         | -        |                              | -                   | -                        | n∏c    |   |     |     |
| Customers                                         |          | Default                                           |                                                 |         | ITEM           | F              | ricing by Item       | 2                         | 0.00     | 20.00                        | 20.0                | 2                        | A 00.0 |   |     |     |
|                                                   |          | Item Type Commer                                  | rcial                                           |         | TYPE           | F              | ricing by Type/Class | 2                         | 0.00     | 20.00                        | 20.0                | 2                        | A 00.0 |   |     |     |
|                                                   |          | Christmas Specials<br>Forex - Swiss Franc         |                                                 |         | ITEM           | F              | riding by Item       | 1                         | 5.00     | 15.00                        | 15.0                | 1                        | 5.00 A |   |     |     |
|                                                   |          |                                                   |                                                 |         | ITEM           | F              | ricing by Item       | 2                         | 0.00     | 20.00                        | 20.0                | 2                        | A 00.0 |   |     |     |
| Forex - Botswana Pula<br>Forex - Swedish Krona    |          | Pula                                              |                                                 | ITEM    | F              | ricing by Item | 2                    | 0.00                      | 20.00    | 20.0                         | 2                   | A 00.0                   |        |   |     |     |
|                                                   |          |                                                   | ITEM                                            | F       | ricing by Item | 2              | 0.00                 | 20.00                     | 20.0     | 2                            | A 00.0              |                          |        |   |     |     |
|                                                   |          | Forex - Mexican Pe                                | eso                                             |         | ITEM           | F              | ricing by Item       | 2                         | 0.00     | 20.00                        | 20.0                | 2                        | A 00.0 |   |     |     |
|                                                   |          | Forex - Janapense Yen<br>Forex - Europian Euro    |                                                 |         | ITEM           | F              | ricing by Item       | 2                         | 0.00     | 20.00                        | 20.0                | 2                        | A 00.0 |   |     |     |
|                                                   |          |                                                   |                                                 |         | ITEM           | F              | ricing by Item       | 2                         | 0.00     | 20.00                        | 20.0                | 2                        | A 00.0 |   |     |     |
|                                                   |          | Forex - Malagasy A                                | Ariary                                          | ITEM    | F              | ricing by Item | 2                    | 0.00                      | 20.00    | 20.0                         | 2                   | A 00.0                   |        |   |     |     |
|                                                   |          | Forex - Angolan Ki                                | Forex - Angolan Kwanza<br>Forex - British Pound |         | ITEM           | F              | ricing by Item       | 2                         | 0.00     | 20.00                        | 20.0                | 2                        | A 00.0 |   |     |     |
|                                                   |          | Forex - British Pou                               |                                                 |         | ITEM           | F              | ricing by Item       | 2                         | 0.00     | 20.00                        | 20.0                | 2                        | A 00.0 |   |     |     |
|                                                   |          | Forex - Australian Dollar                         |                                                 |         | ITEM           | F              | ricing by Item       | 2                         | 0.00     | 20.00                        | 20.0                | 2                        | A 00.0 |   |     |     |
|                                                   |          | Forex - Mozambica                                 | an Metical                                      |         | ITEM           | F              | ricing by Item       | 2                         | 0.00     | 20.00                        | 20.0                | 2                        | A 00.0 |   |     |     |
|                                                   |          | Forex - Egyptian Pound<br>Forex - Canadian Dollar |                                                 |         | ITEM           | F              | ricing by Item       | 2                         | 0.00     | 20.00                        | 20.0                | 2                        | A 00.0 |   |     |     |
|                                                   |          |                                                   |                                                 |         | ITEM           | F              | ricing by Item       | 2                         | 0.00     | 20.00                        | 20.0                | 2                        | A 00.0 |   |     |     |
|                                                   |          | Forex - US Dollar                                 |                                                 |         | ITEM           | F              | ricing by Item       | 2                         | 0.00     | 20.00                        | 20.0                | 2                        | A 00.0 |   |     |     |
|                                                   |          | Forex - Icelandic K                               | frona                                           |         | ITEM           | F              | ricing by Item       | 2                         | 0.00     | 20.00                        | 20.0                | 2                        | A 00.0 |   |     |     |
|                                                   |          | Salesman Cost Cor                                 | mmercial - Default                              |         | TYPE           | F              | riding by Type/Class | 2                         | 0.00     | 20.00                        | 20.0                | 2                        | A 00.0 |   |     |     |
|                                                   |          | Class Commercial                                  |                                                 |         | TYPE           | F              | ricing by Type/Class | 1                         | 5.00     | 15.00                        | 15.0                | 1                        | 5.00 A |   |     |     |

- The Sales Commercial Customers screen will display.
- From this screen you can view a list of all the customers linked to the selected Sales Commercial.

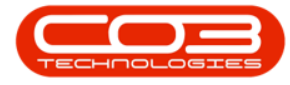

**Note** that this is a <u>view only</u> screen and you will not be able to add or make changes to the information on this screen.

- Click on **Back** or **close** the screen when you are done.
- You will return to the Sales Commercials screen.

| seles Commercial Customers - Hucleus Service: Version 2024.5.0.7 - All Things Example Company |              |                                    |                  |           |              |                        |               |             |       |         |           |           |  | × |   |
|-----------------------------------------------------------------------------------------------|--------------|------------------------------------|------------------|-----------|--------------|------------------------|---------------|-------------|-------|---------|-----------|-----------|--|---|---|
| (                                                                                             | B Home       | Equipment / Lo                     | cations Contract | Finance / | HR Inventory | Maintenance / Projects | Manufacturing | Procurement | Sales | Service | Reporting | Utilities |  | 0 | × |
|                                                                                               |              |                                    | ,                |           |              |                        |               |             |       |         |           |           |  |   |   |
| в                                                                                             | ck Save Layo | ut Workspaces Refre                | h                |           |              |                        |               |             |       |         |           |           |  |   |   |
|                                                                                               | ,            | format Curre                       |                  |           |              |                        |               |             |       |         |           |           |  |   | ~ |
| Drag a column header here to group by that column                                             |              |                                    |                  |           |              |                        |               |             |       |         |           |           |  |   | Q |
|                                                                                               | CustomerCode | CustomerName                       |                  | Status    |              |                        |               |             |       |         |           |           |  |   |   |
| ٣                                                                                             | •@c          | •@c                                |                  | *():      |              |                        |               |             |       |         |           |           |  |   |   |
| ÷.                                                                                            | 6028143645   | GUI Molan Distributors             |                  | A         |              |                        |               |             |       |         |           |           |  |   |   |
|                                                                                               | 6099963015   | 9963015 Painter Burghall Solutions |                  | A         |              |                        |               |             |       |         |           |           |  |   |   |
|                                                                                               |              |                                    |                  |           |              |                        |               |             |       |         |           |           |  |   |   |
|                                                                                               |              |                                    |                  |           |              |                        |               |             |       |         |           |           |  |   |   |
|                                                                                               |              |                                    |                  |           |              |                        |               |             |       |         |           |           |  |   |   |
|                                                                                               |              |                                    |                  |           |              |                        |               |             |       |         |           |           |  |   |   |

## **Related Topics**

- Sales Commercials Introduction
- Sales Commercials Add
- Sales Commercials Edit
- Sales Commercials Delete
- Link a Customer to Commercial
- View Customers Linked to Commercial

MNU.067.002